# Dell EMC OpenManage Integration pour Microsoft System Center version 7.1 pour System Center Configuration Manager et System Center Virtual Machine Manager

Guide d'installation

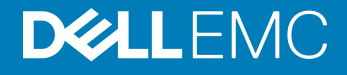

### Remarques, précautions et avertissements

- () REMARQUE : Une REMARQUE indique des informations importantes qui peuvent vous aider à mieux utiliser votre produit.
- PRÉCAUTION : Une PRÉCAUTION indique un risque d'endommagement du matériel ou de perte de données et vous indique comment éviter le problème.
- AVERTISSEMENT : Un AVERTISSEMENT indique un risque d'endommagement du matériel, de blessures corporelles ou même de mort.

© 2009 - 2019 Dell Inc. ou ses filiales. Tous droits réservés. Dell, EMC et les autres marques commerciales mentionnées sont des marques de Dell Inc. ou de ses filiales. Les autres marques peuvent être des marques commerciales de leurs propriétaires respectifs.

2019 - 01

# Table des matières

| 1 Introduction to OMIMSSC                                                               |    |
|-----------------------------------------------------------------------------------------|----|
| 2 Composants d'OMIMSSC                                                                  | 6  |
| 3 Flux de travail d'installation ou de gestion d'OMIMSSC                                | 7  |
| Planification de l'installation d'OMIMSSC sur SCCM                                      | 7  |
| Planification de l'installation d'OMIMSSC sur SCVMM                                     | 7  |
| Planning for upgrading OMIMSSC                                                          | 8  |
| Migration d'une appliance OMIMSSC vers une autre appliance OMIMSSC                      | 8  |
| 4 Configuration système requise pour OMIMSSC                                            | 9  |
| Privilèges du compte                                                                    | 9  |
| Configuration requise commune pour OMIMSSC                                              | 9  |
| Configuration requise de l'extension de console OMIMSSC pour SCCM                       | 10 |
| Configuration requise de l'extension de console OMIMSSC pour SCVMM                      | 10 |
| Configuration réseau requise                                                            | 10 |
| 5 Installation et configuration d'OMIMSSC                                               | 12 |
| Téléchargement d'OMIMSSC depuis le Web                                                  | 12 |
| Setting up OMIMSSC Appliance                                                            |    |
| Inscription de plusieurs consoles Microsoft                                             | 13 |
| Lancement du portail d'administration OMIMSSC pour télécharger les composants d'OMIMSSC | 13 |
| Installation de l'extension de console OMIMSSC pour SCCM                                | 14 |
| Installation de l'extension de console OMIMSSC pour SCVMM                               | 14 |
| Inscription de la console Microsoft dans OMIMSSC                                        | 15 |
| Lancement d'OMIMSSC depuis la console Microsoft inscrite                                | 15 |
| Ajout de l'adresse IP OMIMSSC dans le navigateur                                        | 16 |
| Lancement de l'extension de console OMIMSSC pour SCCM                                   | 16 |
| Lancement de l'extension de console OMIMSSC pour SCVMM                                  | 16 |
| 6 Gestion des licences OMIMSSC                                                          | 17 |
| Options suite au chargement de licences                                                 | 17 |
| Fichier de licence pour de nouveaux achats                                              | 17 |
| Empilage des licences                                                                   | 17 |
| Remplacement de licences                                                                | 18 |
| Réimportation de licences                                                               |    |
| Importation de plusieurs licences                                                       | 18 |
| Mise en application                                                                     |    |
| Licences de mise à niveau                                                               | 18 |
| Licence d'évaluation                                                                    | 18 |
| Utilisation de licences dans OMIMSSC après la détection de serveurs                     | 18 |
| Importation de licence dans OMIMSSC                                                     | 19 |

| 7 Gestion d'OMIMSSC et de ses composants.       20         Affichage des détails de l'appliance OMIMSSC.       20         Affichage de la gestion des utilisateurs d'OMIMSSC.       20         Affichage ou actualisation des consoles inscrites.       20         Modification du mot de passe de l'appliance OMIMSSC.       20         Réparation ou modification des programmes d'installation.       20         Réparation de l'extension de console OMIMSSC pour SCCM.       21         Réparation de l'extension de console OMIMSSC pour SCVMM.       21         Réparation de l'extension de console OMIMSSC pour SCVMM.       21         Sauvegarde de l'appliance OMIMSSC.       22         Sauvegarde de l'appliance OMIMSSC.       22         Restauration de l'appliance OMIMSSC.       22         Restauration de l'appliance OMIMSSC.       22         Restauration de l'appliance OMIMSSC.       22         Mise à niveau d'OMIMSSC.       22         Mise à niveau de l'extension de console OMIMSSC pour SCCM.       25         Mise à niveau de l'extension de console OMIMSSC pour SCCM.       26         Redémarrage de l'appliance OMIMSSC.       26         Désinstallation d'OMIMSSC.       26         A propos des mises à jour du service pack.       23         Mise à niveau de l'extension de console OMIMSSC pour SCVMM. <t< th=""><th>Affichage des informations sur les licences</th><th>19</th></t<> | Affichage des informations sur les licences                                     | 19 |
|----------------------------------------------------------------------------------------------------|---------------------------------------------------------------------------------|----|
| Affichage des détails de l'appliance OMIMSSC.       20         Affichage de la gestion des utilisateurs d'OMIMSSC.       20         Affichage ou actualisation des consoles inscrites.       20         Modification du mot de passe de l'appliance OMIMSSC.       20         Réparation ou modification des programmes d'installation.       20         Réparation de l'extension de console OMIMSSC pour SCCM.       21         Réparation de l'extension de console OMIMSSC pour SCVMM.       21         Modification des comptes SCCM et SCVMM dans le portail d'administration OMIMSSC.       22         Sauvegarde de l'appliance OMIMSSC.       22         Restauration de l'appliance OMIMSSC       22         Restauration de l'appliance OMIMSSC       22         Restauration de l'appliance OMIMSSC       22         Restauration de l'appliance OMIMSSC       22         Restauration de l'appliance OMIMSSC       22         Mise à niveau d'OMIMSSC       23         À propos des mises à jour du service pack       23         À propos des mises à jour du service pack       23         Mise à niveau de l'extension de console OMIMSSC pour SCVMM.       26         Déconnexion de l'appliance OMIMSSC       26         Meémarrage de l'appliance OMIMSSC       26         Déconnexion de l'extension de console OMIMSSC pour SCVMM.                                                                              | 7 Gestion d'OMIMSSC et de ses composents                                        | 20 |
| Affichage de la gestion des utilisateurs d'OMIMSSC.       20         Affichage ou actualisation des consoles inscrites.       20         Modification du mot de passe de l'appliance OMIMSSC.       20         Réparation ou modification des programmes d'installation.       20         Réparation de l'extension de console OMIMSSC pour SCCM.       21         Réparation de l'extension de console OMIMSSC pour SCVMM.       21         Modification des comptes SCCM et SCVMM dans le portail d'administration OMIMSSC.       21         Sauvegarde de l'appliance OMIMSSC       22         Sauvegarde de l'appliance OMIMSSC       22         Restauration de l'appliance OMIMSSC       22         Restauration de l'appliance OMIMSSC       22         Restauration de l'appliance OMIMSSC       22         Restauration de l'appliance OMIMSSC       22         Mise à niveau de l'extension de console OMIMSSC pour SCCM.       23         À propos des mises à jour du service pack.       23         Mise à niveau de l'extension de console OMIMSSC pour SCVMM.       26         Déconnexion de l'appliance OMIMSSC.       26         Déconnexion de l'appliance OMIMSSC.       26         Déconnexion de l'appliance OMIMSSC.       26         Désinstallation d'OMIMSSC.       26         Désinstallation de console Microsoft depuis OMIMSSC                                                                         | Affichage des détails de l'appliance OMIMSSC                                    | 20 |
| Affichage ou actualisation des consoles inscrites.       20         Modification du mot de passe de l'appliance OMIMSSC.       20         Réparation ou modification des programmes d'installation.       20         Réparation de l'extension de console OMIMSSC pour SCCM.       21         Réparation de l'extension de console OMIMSSC pour SCVMM.       21         Modification des comptes SCCM et SCVMM dans le portail d'administration OMIMSSC.       21         Sauvegarde de l'appliance OMIMSSC.       22         Sauvegarde de l'appliance OMIMSSC.       22         Restauration de l'appliance OMIMSSC.       22         Restauration de l'appliance OMIMSSC.       22         Restauration de l'appliance OMIMSSC.       22         Restauration de l'appliance OMIMSSC       22         Restauration de l'appliance OMIMSSC.       22         Restauration de l'appliance OMIMSSC       23         À propos des mises à jour du service pack.       23         Mise à niveau de l'extension de console OMIMSSC pour SCVMM.       26         Redémarrage de l'appliance OMIMSSC.       26         Déconnexion de l'appliance OMIMSSC.       26         Déconnexion de l'appliance OMIMSSC.       26         Désinstallation d'OMIMSSC.       26         Désinstallation de l'extension de console OMIMSSC pour SCVMM.       26 </td <td>Affichage de la gestion des utilisateurs d'OMIMSSC</td> <td>20</td>          | Affichage de la gestion des utilisateurs d'OMIMSSC                              | 20 |
| Modification du mot de passe de l'appliance OMIMSSC.       20         Réparation ou modification des programmes d'installation       20         Réparation de l'extension de console OMIMSSC pour SCCM.       21         Réparation de l'extension de console OMIMSSC pour SCVMM.       21         Modification des comptes SCCM et SCVMM dans le portail d'administration OMIMSSC.       21         Sauvegarde de l'appliance OMIMSSC.       22         Sauvegarde de l'appliance OMIMSSC.       22         Restauration de l'appliance OMIMSSC.       22         Restauration de l'appliance OMIMSSC.       22         Mise à niveau d'OMIMSSC.       22         Mise à niveau d'OMIMSSC.       22         Mise à niveau d'OMIMSSC.       23         Mise à niveau de l'extension de console OMIMSSC pour SCCM.       25         Mise à niveau de l'extension de console OMIMSSC pour SCVMM.       26         Redémarrage de l'appliance OMIMSSC.       26         Déconnexion de l'appliance OMIMSSC.       26         Déconnexion de l'extension de console OMIMSSC pour SCVMM.       26         Redémarrage de l'appliance OMIMSSC.       26         Déconnexion de l'appliance OMIMSSC.       26         Désinstallation d'OMIMSSC.       27         Désinstallation de l'extension de console OMIMSSC pour SCVMM.       26                                                                                                    | Affichage ou actualisation des consoles inscrites                               |    |
| Réparation ou modification des programmes d'installation       20         Réparation de l'extension de console OMIMSSC pour SCCM.       21         Réparation de l'extension de console OMIMSSC pour SCVMM.       21         Modification des comptes SCCM et SCVMM dans le portail d'administration OMIMSSC.       21         Sauvegarde de l'appliance OMIMSSC.       22         Sauvegarde de l'appliance OMIMSSC.       22         Restauration de l'appliance OMIMSSC.       22         Restauration de l'appliance OMIMSSC.       22         Restauration de l'appliance OMIMSSC.       22         Restauration de l'appliance OMIMSSC.       22         Restauration de l'appliance OMIMSSC.       22         Restauration de l'appliance OMIMSSC.       22         Mise à niveau d'OMIMSSC.       23         À propos des mises à jour du service pack.       23         Mise à niveau de l'extension de console OMIMSSC pour SCCM.       26         Mise à niveau de l'extension de console OMIMSSC pour SCVMM.       26         Redémarrage de l'appliance OMIMSSC.       26         Déconnexion de l'appliance OMIMSSC.       26         Déconnexion de l'appliance OMIMSSC.       26         Désinstallation de l'extension de console Microsoft depuis OMIMSSC.       27         Désinstallation de l'extension de console OMIMSSC pour SCVMM.                                                                          | Modification du mot de passe de l'appliance OMIMSSC.                            |    |
| Réparation de l'extension de console OMIMSSC pour SCCM.       21         Réparation de l'extension de console OMIMSSC pour SCVMM.       21         Modification des comptes SCCM et SCVMM dans le portail d'administration OMIMSSC.       21         Sauvegarde de l'appliance OMIMSSC.       22         Sauvegarde de l'appliance OMIMSSC.       22         Restauration de l'appliance OMIMSSC.       22         Restauration de l'appliance OMIMSSC.       22         Restauration de l'appliance OMIMSSC       22         Nise à niveau d'OMIMSSC.       22         Mise à niveau d'OMIMSSC.       23         À propos des mises à jour du service pack.       23         Mise à niveau de l'extension de console OMIMSSC pour SCCM.       25         Mise à niveau de l'extension de console OMIMSSC pour SCVMM.       26         Redémarrage de l'appliance OMIMSSC.       26         Déconnexion de l'appliance OMIMSSC.       26         Déconnexion de l'appliance OMIMSSC.       26         Désinstallation d'OMIMSSC.       26         Désinstallation de l'extension de console OMIMSSC pour SCVMM.       27         Désinstallation de l'extension de console OMIMSSC pour SCCM.       27         Désinstallation de l'extension de console OMIMSSC pour SCCM.       27         Désinstallation de l'extension de console OMIMSSC pour SCCM.                                                                            | Réparation ou modification des programmes d'installation                        |    |
| Réparation de l'extension de console OMIMSSC pour SCVMM.       21         Modification des comptes SCCM et SCVMM dans le portail d'administration OMIMSSC.       21         Sauvegarde de l'appliance OMIMSSC.       22         Sauvegarde de l'appliance OMIMSSC.       22         Restauration de l'appliance OMIMSSC.       22         Restauration de l'appliance OMIMSSC.       22         Restauration de l'appliance OMIMSSC.       22         Restauration de l'appliance OMIMSSC.       22         Mise à niveau d'OMIMSSC.       23         À propos des mises à jour du service pack.       23         Mise à niveau de l'extension de console OMIMSSC pour SCVMM.       25         Mise à niveau de l'extension de console OMIMSSC pour SCVMM.       26         Redémarrage de l'appliance OMIMSSC.       26         Déconnexion de l'appliance OMIMSSC.       26         Déconnexion de l'appliance OMIMSSC.       26         Désinstallation d'OMIMSSC.       26         Annulation de l'appliance OMIMSSC.       27         Désinstallation de console Microsoft depuis OMIMSSC       27         Désinstallation de l'extension de console OMIMSSC pour SCVMM.       27         Autres étapes de désinstallation.       28         Suppression de la machine virtuelle de l'appliance.       28         8 Accessi                                                                                                    | Réparation de l'extension de console OMIMSSC pour SCCM                          |    |
| Modification des comptes SCCM et SCVMM dans le portail d'administration OMIMSSC.       21         Sauvegarde de l'appliance OMIMSSC.       22         Sauvegarde de l'appliance OMIMSSC.       22         Restauration de l'appliance OMIMSSC.       22         Restauration de l'appliance OMIMSSC.       22         Restauration de l'appliance OMIMSSC.       22         Mise à niveau d'OMIMSSC.       23         À propos des mises à jour du service pack.       23         Mise à niveau de l'extension de console OMIMSSC pour SCCM.       25         Mise à niveau de l'extension de console OMIMSSC pour SCVMM.       26         Redémarrage de l'appliance OMIMSSC.       26         Déconnexion de l'appliance OMIMSSC.       26         Désinstallation d'OMIMSSC.       26         Annulation de l'inscription de console Microsoft depuis OMIMSSC.       27         Désinstallation de l'extension de console OMIMSSC pour SCVMM.       27         Désinstallation de l'extension de console OMIMSSC pour SCVMM.       27         Autres étapes de désinstallation.       28         Suppression de la machine virtuelle de l'appliance.       28         8 Accessing documents from the Dell EMC support site.       29         Contacter Dell.       29                                                                                                    | Réparation de l'extension de console OMIMSSC pour SCVMM                         |    |
| Sauvegarde de l'appliance OMIMSSC.       22         Sauvegarde de l'appliance OMIMSSC.       22         Restauration de l'appliance OMIMSSC.       22         Restauration de l'appliance OMIMSSC.       22         Mise à niveau d'OMIMSSC.       22         Mise à niveau d'OMIMSSC.       23         À propos des mises à jour du service pack.       23         Mise à niveau de l'extension de console OMIMSSC pour SCCM.       25         Mise à niveau de l'extension de console OMIMSSC pour SCVMM.       26         Redémarrage de l'appliance OMIMSSC.       26         Déconnexion de l'appliance OMIMSSC.       26         Désinstallation d'OMIMSSC.       26         Désinstallation de l'inscription de console Microsoft depuis OMIMSSC.       26         Annulation de l'inscription de console OMIMSSC pour SCCM.       27         Désinstallation de l'extension de console OMIMSSC pour SCCM.       27         Désinstallation de l'extension de console OMIMSSC pour SCVMM.       27         Autres étapes de désinstallation.       28         Suppression de la machine virtuelle de l'appliance.       28         8 Accessing documents from the Dell EMC support site.       29         Contacter Dell.       29                                                                                                    | Modification des comptes SCCM et SCVMM dans le portail d'administration OMIMSSC |    |
| Sauvegarde de l'appliance OMIMSSC.       22         Restauration de l'appliance OMIMSSC.       22         Restauration de l'appliance OMIMSSC       22         Mise à niveau d'OMIMSSC.       23         À propos des mises à jour du service pack.       23         Mise à niveau de l'extension de console OMIMSSC pour SCCM.       25         Mise à niveau de l'extension de console OMIMSSC pour SCVMM.       26         Redémarrage de l'appliance OMIMSSC.       26         Déconnexion de l'appliance OMIMSSC.       26         Désinstallation d'OMIMSSC.       26         Annulation de l'inscription de console Microsoft depuis OMIMSSC.       26         Annulation de l'extension de console OMIMSSC pour SCCM.       27         Désinstallation de l'extension de console OMIMSSC pour SCCM.       27         Désinstallation de l'extension de console OMIMSSC pour SCVMM.       27         Autres étapes de désinstallation.       28         Suppression de la machine virtuelle de l'appliance.       28         8 Accessing documents from the Dell EMC support site.       29         Contacter Dell.       29                                                                                                    | Sauvegarde de l'appliance OMIMSSC                                               |    |
| Restauration de l'appliance OMIMSSC.       22         Restauration de l'appliance OMIMSSC       22         Mise à niveau d'OMIMSSC.       23         À propos des mises à jour du service pack.       23         Mise à niveau de l'extension de console OMIMSSC pour SCCM.       25         Mise à niveau de l'extension de console OMIMSSC pour SCVMM.       26         Redémarrage de l'appliance OMIMSSC.       26         Déconnexion de l'appliance OMIMSSC.       26         Déconnexion de l'appliance OMIMSSC.       26         Désinstallation d'OMIMSSC.       26         Désinstallation de l'inscription de console Microsoft depuis OMIMSSC.       26         Désinstallation de l'inscription de console OMIMSSC pour SCCM.       27         Désinstallation de l'extension de console OMIMSSC pour SCCM.       27         Désinstallation de l'extension de console OMIMSSC pour SCVMM.       27         Désinstallation de l'extension de console OMIMSSC pour SCVMM.       27         Autres étapes de désinstallation.       28         Suppression de la machine virtuelle de l'appliance.       28         8 Accessing documents from the Dell EMC support site.       29         Contacter Dell.       29                                                                                                    | Sauvegarde de l'appliance OMIMSSC                                               |    |
| Restauration de l'appliance OMIMSSC       22         Mise à niveau d'OMIMSSC       23         À propos des mises à jour du service pack.       23         Mise à niveau de l'extension de console OMIMSSC pour SCCM.       25         Mise à niveau de l'extension de console OMIMSSC pour SCVMM.       26         Redémarrage de l'appliance OMIMSSC.       26         Déconnexion de l'appliance OMIMSSC.       26         Désinstallation d'OMIMSSC.       26         Annulation de l'inscription de console Microsoft depuis OMIMSSC.       26         Annulation de l'extension de console OMIMSSC pour SCCM.       27         Désinstallation de l'extension de console OMIMSSC pour SCCM.       27         Désinstallation de l'extension de console OMIMSSC pour SCVMM.       28         Suppression de la machine virtuelle de l'appliance.       28         8 Accessing documents from the Dell EMC support site.       29         Contacter Dell.       29                                                                                                    | Restauration de l'appliance OMIMSSC                                             |    |
| Mise à niveau d'OMIMSSC.       23         À propos des mises à jour du service pack.       23         Mise à niveau de l'extension de console OMIMSSC pour SCCM.       25         Mise à niveau de l'extension de console OMIMSSC pour SCVMM.       26         Redémarrage de l'appliance OMIMSSC.       26         Déconnexion de l'appliance OMIMSSC.       26         Déconnexion de l'appliance OMIMSSC.       26         Désinstallation d'OMIMSSC.       26         Désinstallation de l'inscription de console Microsoft depuis OMIMSSC.       26         Annulation de l'extension de console OMIMSSC pour SCCM.       27         Désinstallation de l'extension de console OMIMSSC pour SCCM.       27         Désinstallation de l'extension de console OMIMSSC pour SCVMM.       27         Autres étapes de désinstallation.       28         Suppression de la machine virtuelle de l'appliance.       28         8 Accessing documents from the Dell EMC support site.       29         Contacter Dell.       29                                                                                                    | Restauration de l'appliance OMIMSSC                                             |    |
| À propos des mises à jour du service pack                                                                                                    | Mise à niveau d'OMIMSSC                                                         | 23 |
| Mise à niveau de l'extension de console OMIMSSC pour SCVM.       25         Mise à niveau de l'extension de console OMIMSSC pour SCVMM.       26         Redémarrage de l'appliance OMIMSSC.       26         Déconnexion de l'appliance OMIMSSC.       26         Désinstallation d'OMIMSSC.       26         Désinstallation d'OMIMSSC.       26         Désinstallation de l'inscription de console Microsoft depuis OMIMSSC.       26         Annulation de l'inscription de console Microsoft depuis OMIMSSC.       27         Désinstallation de l'extension de console OMIMSSC pour SCCM.       27         Désinstallation de l'extension de console OMIMSSC pour SCVMM.       27         Autres étapes de désinstallation.       28         Suppression de la machine virtuelle de l'appliance.       28         8 Accessing documents from the Dell EMC support site.       29         Contacter Dell.       29                                                                                                    | À propos des mises à jour du service pack                                       | 23 |
| Mise à niveau de l'extension de console OMIMSSC pour SCVMM.       26         Redémarrage de l'appliance OMIMSSC.       26         Déconnexion de l'appliance OMIMSSC.       26         Désinstallation d'OMIMSSC.       26         Annulation de l'inscription de console Microsoft depuis OMIMSSC.       26         Désinstallation de l'inscription de console Microsoft depuis OMIMSSC.       27         Désinstallation de l'extension de console OMIMSSC pour SCCM.       27         Désinstallation de l'extension de console OMIMSSC pour SCVMM.       27         Autres étapes de désinstallation.       28         Suppression de la machine virtuelle de l'appliance.       28         8 Accessing documents from the Dell EMC support site.       29         Contacter Dell.       29                                                                                                    | Mise à niveau de l'extension de console OMIMSSC pour SCCM                       | 25 |
| Redémarrage de l'appliance OMIMSSC.       26         Déconnexion de l'appliance OMIMSSC.       26         Désinstallation d'OMIMSSC.       26         Annulation de l'inscription de console Microsoft depuis OMIMSSC.       27         Désinstallation de l'extension de console OMIMSSC pour SCCM.       27         Désinstallation de l'extension de console OMIMSSC pour SCVMM.       27         Autres étapes de désinstallation.       28         Suppression de la machine virtuelle de l'appliance.       28         8 Accessing documents from the Dell EMC support site.       29         Contacter Dell.       29                                                                                                    | Mise à niveau de l'extension de console OMIMSSC pour SCVMM                      |    |
| Déconnexion de l'appliance OMIMSSC.       26         Désinstallation d'OMIMSSC.       26         Annulation de l'inscription de console Microsoft depuis OMIMSSC.       27         Désinstallation de l'extension de console OMIMSSC pour SCCM.       27         Désinstallation de l'extension de console OMIMSSC pour SCVMM.       27         Autres étapes de désinstallation.       28         Suppression de la machine virtuelle de l'appliance.       28         8 Accessing documents from the Dell EMC support site.       29         Contacter Dell.       29                                                                                                    | Redémarrage de l'appliance OMIMSSC                                              | 26 |
| Désinstallation d'OMIMSSC.       26         Annulation de l'inscription de console Microsoft depuis OMIMSSC.       27         Désinstallation de l'extension de console OMIMSSC pour SCCM.       27         Désinstallation de l'extension de console OMIMSSC pour SCVMM.       27         Autres étapes de désinstallation.       28         Suppression de la machine virtuelle de l'appliance.       28         8 Accessing documents from the Dell EMC support site.       29         Contacter Dell.       29                                                                                                    | Déconnexion de l'appliance OMIMSSC                                              | 26 |
| Annulation de l'inscription de console Microsoft depuis OMIMSSC                                                                                                    | Désinstallation d'OMIMSSC                                                       |    |
| Désinstallation de l'extension de console OMIMSSC pour SCCM                                                                                                    | Annulation de l'inscription de console Microsoft depuis OMIMSSC                 | 27 |
| Désinstallation de l'extension de console OMIMSSC pour SCVMM                                                                                                    | Désinstallation de l'extension de console OMIMSSC pour SCCM                     | 27 |
| Autres étapes de désinstallation                                                                                                    | Désinstallation de l'extension de console OMIMSSC pour SCVMM                    | 27 |
| Suppression de la machine virtuelle de l'appliance                                                                                                    | Autres étapes de désinstallation                                                |    |
| 8 Accessing documents from the Dell EMC support site                                                                                                    | Suppression de la machine virtuelle de l'appliance                              |    |
| Contacter Dell                                                                                                    | 8 Accessing documents from the Dell EMC support site                            | 29 |
|                                                                                                    | Contacter Dell                                                                  |    |

# Introduction to OMIMSSC

OpenManage Integration for Microsoft System Center (OMIMSSC) provides integration into System Center suite of products. OMIMSSC enables full lifecycle management of Dell EMC PowerEdge servers by using integrated Dell Remote Access Controller (iDRAC) with Lifecycle Controller (LC), and of Modular Systems (Dell EMC PowerEdge MX7000) by using OpenManage Enterprise Modular Edition.

OMIMSSC offers operating system deployment, Storage Spaces Direct cluster creation, hardware patching, firmware update, and device maintenance. Integrate OMIMSSC with Microsoft System Center Configuration Manager (SCCM) for managing devices in traditional data center, or integrate OMIMSSC with Microsoft System Center Virtual Machine Manager (SCVMM) for managing devices in virtual and cloud environments.

For information about SCCM and SCVMM, see the Microsoft documentation.

# **Composants d'OMIMSSC**

Voici la liste des composants d'OMIMSSC et leurs noms utilisés dans ce guide :

### Tableau 1. Composants d'OMIMSSC

| Composants                                                                                                    | Description                                                                                                    |  |
|----------------------------------------------------------------------------------------------------|----------------------------------------------------------------------------------------------------|--|
| Machine virtuelle de l'appliance OpenManage Integration for<br>Microsoft System Center, également appelée appliance OMIMSSC. | Héberge l'appliance OMIMSSC sur un Hyper-V en tant que machine virtuelle basée sur CentOS et effectue les tâches suivantes :                                               |  |
|                                                                                                    | <ul> <li>Interagit avec les serveurs Dell EMC via l'iDRAC, à l'aide de<br/>commandes WSMan (Web Services-Management).</li> </ul>                                           |  |
|                                                                                                    | <ul> <li>Interagit avec les périphériques Dell EMC PowerEdge MX7000<br/>via OpenManage Enterprise Module (OME-Modular) à l'aide de<br/>commandes de l'API REST.</li> </ul> |  |
|                                                                                                    | <ul> <li>Vous permet d'administrer l'appliance OMIMSSC via le portail<br/>d'administration OMIMSSC.</li> </ul>                                                             |  |
| Console OpenManage Integration for Microsoft System Center,<br>également appelée console OMIMSSC.                            | La même extension de console est utilisée sur les consoles SCCM<br>et SCVMM. Elle est également appelée :                                                                  |  |
|                                                                                                    | Extension de console OMIMSSC pour SCCM                                                                                                    |  |
|                                                                                                    | Extension de console OMIMSSC pour SCVMM                                                                                                    |  |

Les systèmes de gestion sont les systèmes sur lesquels sont installés l'appliance OMIMSSC et ses composants.

Les systèmes gérés sont les serveurs qui sont gérés par OMIMSSC.

# Flux de travail d'installation ou de gestion d'OMIMSSC

En fonction de vos exigences, vous pouvez choisir d'installer l'extension de console OMIMSSC pour SCCM ou l'extension de console OMIMSSC pour SCVMM, mettre à niveau l'OMIMSSC existant ou migrer OMIMSSC, en effectuant les tâches mentionnées dans les rubriques suivantes :

Sujets :

- · Planification de l'installation d'OMIMSSC sur SCCM
- · Planification de l'installation d'OMIMSSC sur SCVMM
- Planning for upgrading OMIMSSC
- · Migration d'une appliance OMIMSSC vers une autre appliance OMIMSSC

# Planification de l'installation d'OMIMSSC sur SCCM

### À propos de cette tâche

Pour installer OMIMSSC sur SCCM, procédez comme suit :

#### Étapes

- 1 Vérifiez que la configuration requise de l'installation d'OMIMSSC sur la console SCCM est conforme. Pour plus d'informations, reportez-vous à la section Conditions requises et pré-requis logiciels pour OMIMSSC.
- 2 Téléchargez le fichier à partir du site de support. Pour plus d'informations, reportez-vous à la section Téléchargement à partir du site de support.
- 3 Créez et configurez la machine virtuelle de l'appliance OMIMSSC. Pour plus d'informations, reportez-vous à la section Création et configuration de la machine virtuelle de l'appliance OMIMSSC.
- 4 Lancez le portail d'administration OMIMSSC pour télécharger et installer l'extension de console OMIMSSC pour SCCM. Pour plus d'informations, reportez-vous à la section Installation de l'extension de console OMIMSSC pour SCCM.
- 5 Inscrivez la console SCCM avec OMIMSSC en fournissant les détails. Pour plus d'informations, reportez-vous à la section Inscription de la console Microsoft.
- 6 Lancez OMIMSSC à partir de la console SCCM. Pour plus d'informations, reportez-vous à la section Lancement d'OMIMSSC depuis la console SCCM.

# Planification de l'installation d'OMIMSSC sur SCVMM

### À propos de cette tâche

Pour installer OMIMSSC sur SCVMM, procédez comme suit :

- 1 Vérifiez que la configuration requise de l'installation d'OMIMSSC sur la console SCVMM est conforme. Pour plus d'informations, reportez-vous à la section Conditions requises et pré-requis logiciels pour OMIMSSC.
- 2 Téléchargez le fichier à partir du site de support. Pour plus d'informations, reportez-vous à la section Téléchargement à partir du site de support.
- 3 Créez et configurez la machine virtuelle de l'appliance OMIMSSC. Pour plus d'informations, reportez-vous à la section Création et configuration de la machine virtuelle de l'appliance OMIMSSC.
- 4 Lancez le portail d'administration OMIMSSC pour télécharger et installer l'extension de la console OMIMSSC pour SCVMM. Pour plus d'informations, reportez-vous à la section Téléchargement et installation de l'extension de console OMIMSSC pour SCVMM.

- 5 Inscrivez la console SCVMM avec OMIMSSC en fournissant les détails. Pour plus d'informations, reportez-vous à la section Inscription de la console Microsoft.
- 6 Importez l'extension de console OMIMSSC pour SCVMM. Pour plus d'informations, reportez-vous à la section Importation de l'extension de console OMIMSSC pour SCVMM.
- 7 Lancez l'extension de console OMIMSSC sur SCVMM. Pour plus d'informations, reportez-vous à la section Lancement de l'extension de console OMIMSSC pour SCVMM.

# Planning for upgrading OMIMSSC

### About this task

To upgrade OMIMSSC, perform the following steps:

() NOTE: The steps to upgrade OMIMSSC console extension for SCCM or OMIMSSC console extension for SCVMM are the same.

### Steps

- 1 Take a backup of old OMIMSSC Appliance. For more information, see Taking back up of OMIMSSC Appliance.
- 2 Uninstall Integration Gateway. For more information, see OpenManage Integration Version 7.0 for Microsoft System Center Installation Guide.

### (i) NOTE: Ensure that you save all the data that is created in share folder by Integration Gateway before uninstalling it.

- 3 Remove the existing **OMIMSSC Console Extension** in SCVMM and reimport it.
- 4 Upgrade OMIMSSC console extension for SCCM or OMIMSSC console extension for SCVMM. For information about upgrading OMIMSSC console extension for SCCM see OMIMSSC console extension for SCCM. For information about upgrading OMIMSSC console extension for SCVMM see Upgrading OMIMSSC console extension for SCVMM.
- 5 Restore the old OMIMSSC Appliance on a fresh OMIMSSC Appliance. For more information, see Restoring Appliance.
- 6 Import the OMIMSSC console extension for SCVMM in SCVMM console.
- 7 Shut down and then delete the old OMIMSSC Appliance.

(i) NOTE: Ensure that you do not de-enroll the Microsoft consoles from the old OMIMSSC Appliance after restoring it, because this will delete the OMIMSSC profile that is created in Microsoft console.

# Migration d'une appliance OMIMSSC vers une autre appliance OMIMSSC

### À propos de cette tâche

Pour effectuer une migration d'une appliance OMIMSSC vers une autre appliance OMIMSSC, procédez comme suit :

### Étapes

- 1 Sauvegardez les données de votre appliance OMIMSSC existante. Pour plus d'informations, reportez-vous à la section Sauvegarde de l'appliance OMIMSSC.
- 2 Restaurez l'appliance OMIMSSC sauvegardée sur une nouvelle appliance OMIMSSC. Pour plus d'informations, reportez-vous à la section Restauration de l'appliance OMIMSSC.
- 3 Éteignez puis retirez l'ancienne appliance OMIMSSC.

REMARQUE : Ensure that you do not de-enroll the Microsoft consoles from the old OMIMSSC Appliance after restoring it, because this will delete the OMIMSSC profile that is created in Microsoft console.

# **Configuration système requise pour OMIMSSC**

### Sujets :

- Privilèges du compte
- Configuration requise commune pour OMIMSSC
- Configuration requise de l'extension de console OMIMSSC pour SCCM
- Configuration requise de l'extension de console OMIMSSC pour SCVMM
- · Configuration réseau requise

# Privilèges du compte

Tous les privilèges du compte requis pour utiliser OMIMSSC sont les suivants : Privilèges du compte pour l'extension de console OMIMSSC pour SCCM : l'utilisateur appartient aux groupes suivants dans SCCM :

| Utilisateurs                                | Privilèges/rôles                                                                                                    |
|---------------------------------------------|----------------------------------------------------------------------------------------------------|
| Pour l'inscription                          | <ul> <li>Le compte utilisé pour inscrire la console SCCM avec<br/>OMIMSSC doit être un administrateur délégué ou un<br/>administrateur dans SCCM.</li> <li>Le compte utilisé pour inscrire la console SCVMM avec<br/>OMIMSSC doit être un administrateur délégué ou un<br/>administrateur dans SCVMM.</li> <li>Utilisateur de domaine</li> <li>Une partie du groupe d'administrateurs locaux</li> </ul> |
| Pour la connexion aux extensions de console | <ul> <li>Le compte utilisé pour inscrire la console SCCM avec<br/>OMIMSSC doit être un administrateur délégué ou un<br/>administrateur dans SCCM.</li> <li>Le compte utilisé pour inscrire la console SCVMM avec<br/>OMIMSSC doit être un administrateur délégué ou un<br/>administrateur dans SCVMM.</li> <li>Utilisateur de domaine</li> <li>Une partie du groupe d'administrateurs locaux</li> </ul> |

### Tableau 2. Comptes d'utilisateur avec privilèges requis

() REMARQUE : Dell EMC vous recommande d'utiliser le même compte pour l'inscription et la connexion à l'extension de console OMIMSSC.

# Configuration requise commune pour OMIMSSC

Avant d'installer OMIMSSC, assurez-vous d'effectuer les installations logicielles pré-requises suivantes selon les trois composants OMIMSSC listés :

- Appliance OMIMSSC :
  - Installez Windows Server et activez le rôle Hyper-V.

 Vous pouvez maintenant inscrire autant de consoles SCCM ou SCVMM que souhaité avec une appliance OMIMSSC, car OMIMSSC prend en charge l'inscription de plusieurs consoles. Selon le nombre de consoles que vous prévoyez d'inscrire, la configuration matérielle requise est la suivante :

### Tableau 3. La configuration matérielle requise

| Composants            | Pour une console SCCM ou SCVMM | Pour N consoles SCCM ou SCVMM |
|-----------------------|--------------------------------|-------------------------------|
| RAM                   | 8 Go                           | 8 Go*N                        |
| Nombre de processeurs | 4                              | 4*N                           |

- Installez l'une des versions suivantes du système d'exploitation Windows :
  - Windows Server 2016
  - Windows server 2012 R2
  - Windows Server 2012
- Portail d'administration OMIMSSC : Installez l'un des navigateurs pris en charge suivants :
  - Internet Explorer 10 ou supérieur
  - Mozilla Firefox 30 ou supérieur
  - Google Chrome 23 ou supérieur
  - Microsoft Edge

Pour suivre une configuration requise OMIMSSC spécifique, vous pouvez désormais suivre les exigences qui sont mentionnées dans le lien ci-dessous, en fonction de la console que vous utilisez :

- Configuration requise de l'extension de console OMIMSSC pour SCCM
- Configuration requise de l'extension de console OMIMSSC pour SCVMM

## Configuration requise de l'extension de console OMIMSSC pour SCCM

Pour installer l'extension de console OMIMSSC pour SCCM :

· Installez les mêmes versions de console d'administration SCCM et de serveur de site SCCM.

## Configuration requise de l'extension de console OMIMSSC pour SCVMM

Pour installer l'extension de console OMIMSSC pour SCVMM :

- · Installez les mêmes versions de console d'administration SCVMM et serveur SCVMM.
- · La fonctionnalité de mise en cluster de basculement est activée sur le serveur SCVMM.

# Configuration réseau requise

Ports utilisés dans l'appliance OMIMSSC :

Plusieurs composants d'OMIMSSC utilisent la liste de ports suivante. Vous devez donc inclure ces ports dans la liste d'exceptions de parefeu :

### Tableau 4. Informations sur les ports

| Utilisation                                                                                                    | Protocole | Numéro de port   |
|----------------------------------------------------------------------------------------------------|-----------|------------------|
| Communication iDRAC                                                                                                    | WSMan     | _                |
| Systèmes modulaires                                                                                                    | REST      | _                |
| Détection automatique                                                                                                    | HTTPS     | _                |
| iDRAC : ces ports sont activés pour<br>qu'iDRAC accède au partage CIFS créé par<br>le programme d'installation ou les<br>utilisateurs. | HTTPS     | 135 à 139 et 445 |

# Installation et configuration d'OMIMSSC

### Sujets :

- Téléchargement d'OMIMSSC depuis le Web
- · Setting up OMIMSSC Appliance
- · Inscription de plusieurs consoles Microsoft
- · Lancement du portail d'administration OMIMSSC pour télécharger les composants d'OMIMSSC
- Inscription de la console Microsoft dans OMIMSSC
- Lancement d'OMIMSSC depuis la console Microsoft inscrite

# Téléchargement d'OMIMSSC depuis le Web

### À propos de cette tâche

Pour télécharger OMIMSSC, depuis https://www.dell.com/support procédez comme suit :

### Étapes

- 1 Cliquez sur Parcourir tous les produits > Logiciel > Gestion des systèmes Enterprise > OpenManage Integration pour Microsoft System.
- 2 Sélectionnez la version requise d'OMIMSSC.
- 3 Cliquez sur l'onglet Pilotes et téléchargements.
- 4 Téléchargez le fichier vhd d'OMIMSSC.
- 5 Extrayez le fichier vhd, puis configurez l'appliance OMIMSSC.

# Setting up OMIMSSC Appliance

### Prerequisites

Ensure that the following requirements are met on the Hyper-V where you are setting up OMIMSSC Appliance:

- · Virtual switch is configured and available.
- Allocate memory for OMIMSSC Appliance VM based on number of Microsoft consoles you plan to enroll. For more information, see the Common requirements.

### About this task

To set up OMIMSSC Appliance:

### Steps

- 1 Deploy the OMIMSSC Appliance VM by performing the following steps:
  - a In Windows Server, in Hyper-V Manager, from the Actions menu, select New and click Virtual Machine Manager. The New Virtual Machine Wizard is displayed.
  - b In Before You Begin, click Next.
  - c In **Specify Name and Location**, provide a name for the virtual machine.

If you want to store the VM in a different location, and then select **Store the virtual machine in a different location**, click **Browse**, and traverse to the new location.

- d In Specify Generation, select Generation 1, and then click Next.
- e In Assign Memory, assign the memory capacity that is mentioned in the prerequisite.
- f In Configure Networking, in Connection, select the network that you want to use, and then click Next.

- g In Connect Virtual Hard Disk, select Use an existing virtual hard disk, traverse to the location where the OMIMSSCOMIMSSC\_v7.1.0\_for\_VMM\_and\_ConfigMgr VHD file is present, and select the file.
- h In **Summary**, confirm the details that you have provided and click **Finish**.
- i Set the **Number of virtual processors** count value to 4, since by default the processor count is set to 1.
  - To set the processor count:
  - 1 Right-click OMIMSSC Appliance, and select Settings.
  - 2 In Settings, select Processor, and set Number of virtual processors to 4.
- 2 Start the OMIMSSC Appliance VM and perform the following tasks:
- 3 Perform the following tasks once OMIMSSC Appliance starts:

### (i) NOTE: It is recommended that you wait for five minutes before you log in as an Admin so that all services are initiated.

- a In localhost login: Type admin.
- b In Enter new Admin password: Type a password.
- c In Please confirm new Admin password: retype the password, and press Enter to continue.
- d In the options listed, select **Configure Network**, press **Enter**, and perform the following substeps:
  - In NetworkManagerTUI, select Set system hostname provide the OMIMSSC Appliance name and click OK.
     For example, Hostname.domain.com

## (i) NOTE: You can change the IP address of OMIMSSC Appliance by selecting Configure Network option. You cannot change the IP address or host name of OMIMSSC Appliance after this point.

- If you are providing a static IP address, select Edit a connection, and select Ethernet0.
   Select IPv4 CONFIGURATION, select Manual, and click Show. Provide the IP configuration address, gateway address, DNS server IP, and click OK.
- e Note the OMIMSSC admin portal URL from OMIMSSC Appliance.

(i) NOTE: Add the OMIMSSC Appliance IP and FQDN in Forward Lookup Zones and Reverse Lookup Zones in DNS.

## Inscription de plusieurs consoles Microsoft

Gérez les ressources de l'appliance OMIMSSC lorsque plusieurs consoles Microsoft sont inscrites avec OMIMSSC.

### Prérequis

En fonction du nombre de consoles Microsoft que vous envisagez d'inscrire sur l'appliance OMIMSSC, assurez-vous que la configuration matérielle requise est respectée. Pour plus d'informations, reportez-vous à la section Configuration matérielle requise commune pour OMIMSSC.

### À propos de cette tâche

Pour configurer les ressources pour plusieurs consoles Microsoft, procédez comme suit :

### Étapes

- 1 Lancez et connectez-vous à l'appliance OMIMSSC.
- 2 Naviguez jusqu'à Configurer les paramètres d'inscription, puis cliquez sur Entrée.
- 3 Fournissez le nombre de consoles que vous prévoyez d'inscrire avec l'appliance OMIMSSC. Les ressources requises sont répertoriées.

# Lancement du portail d'administration OMIMSSC pour télécharger les composants d'OMIMSSC

1 Lancez un navigateur et connectez-vous au portail d'administration OMIMSSC en utilisant les informations d'identification utilisées lors de la connexion à l'appliance OMIMSSC.

Format : https://<adresse IP>

(i) REMARQUE : Ajoutez l'URL du portail d'administration OMIMSSC dans Site Intranet local. Pour plus d'informations, reportez-vous à la section Ajout d'une adresse IP OMIMSSC dans le navigateur.

2 Cliquez sur Téléchargements, puis sur Télécharger le programme d'installation pour télécharger l'extension de console requise.

## Installation de l'extension de console OMIMSSC pour SCCM

### Prérequis

- · Assurez-vous d'installer OMIMSSC sur le serveur de site SCCM avant de l'utiliser sur la console d'administration SCCM.
- Il est recommandé de fermer Configuration Manager avant d'installer, de mettre à niveau ou de désinstaller l'extension de console
  OMIMSSC pour SCCM.

### Étapes

- Double-cliquez sur le fichier OMIMSSC\_SCCM\_Console\_Extension.exe.
   L'écran d'Accueil s'affiche.
- 2 Cliquez sur **Suivant**.
- 3 Dans la page Contrat de licence, sélectionnez J'accepte les termes du contrat de licence, puis cliquez sur Suivant.
- 4 Dans la page Dossier de destination, un dossier d'installation est sélectionné par défaut. Pour modifier l'emplacement, cliquez sur Modifier et accédez à un nouvel emplacement, puis cliquez sur Suivant.
- 5 Dans la page Prêt pour l'installation du programme, cliquez sur Installer.
   Le dossier suivant est créé après l'installation de l'extension de console :
  - · Log : ce dossier contient les informations de journal liées à la console.
- 6 Dans Installation réussie, cliquez sur Terminer.

## Installation de l'extension de console OMIMSSC pour SCVMM

### Prérequis

 Installez l'extension de console OMIMSSC sur le serveur de gestion SCVMM et la console SCVMM. Ce n'est qu'après avoir installé la console OMIMSSC que vous pouvez importer l'extension de console vers SCVMM.

- 1 Double-cliquez sur le fichier OMIMSSC\_SCVMM\_Console\_Extension.exe.
- L'écran d'**Accueil** s'affiche.
- 2 Cliquez sur Suivant.
- 3 Dans la page Contrat de licence, sélectionnez J'accepte les termes du contrat de licence, puis cliquez sur Suivant.
- 4 Dans la page **Dossier de destination**, un dossier d'installation est sélectionné par défaut. Pour modifier l'emplacement, cliquez sur **Modifier** et accédez à un nouvel emplacement, puis cliquez sur **Suivant**.
- 5 Dans la page **Prêt pour l'installation du programme**, cliquez sur **Installer**.
  - Les dossiers suivants sont créés après l'installation de l'extension de console :
  - Log : ce dossier contient les informations de journal liées à la console.
  - OMIMSSC\_UPDATE : ce dossier est constitué de toutes les activités qui sont nécessaires pour mettre à jour Cluster Aware (CAU). Ce dossier possède des autorisations de lecture et d'écriture uniquement pour les opérations CAU. Les autorisations WMI (Windows Management Instrumentation) sont configurées pour ce dossier. Pour plus d'informations, reportez-vous à la documentation Windows.
- 6 Dans la page **Assistant InstallShield terminé**, cliquez sur **Terminer**.
- 7 Importez l'extension de console OMIMSSC pour SCVMM dans la console SCVMM.

# Inscription de la console Microsoft dans OMIMSSC

### Prérequis

Assurez-vous que les conditions suivantes et les privilèges du compte requis sont réunis :

- · Les informations d'identification de l'utilisateur du système sur lequel Microsoft est configuré.
- · Pour les utilisateurs SCCM :
  - L'extension de console OMIMSSC pour la console SCCM est installée.
  - FQDN de SCCM
- Pour les utilisateurs SCVMM :
  - L'extension de console OMIMSSC pour SCVMM est installée.
  - FQDN de SCVMM

#### À propos de cette tâche

Pour inscrire une console SCCM ou SCVMM avec OMIMSSC, procédez comme suit :

### Étapes

- Ouvrez un navigateur et fournissez l'URL de l'appliance OMIMSSC.
   La page de connexion du portail d'administration OMIMSSC s'affiche.
- Cliquez sur Paramètres, Inscription de console, puis cliquez sur Inscrire.
   La page Inscrire une console s'affiche.
- 3 Saisissez le nom et la description de la console.
- 4 Fournissez le FQDN du serveur de site SCCM ou du serveur SCVMM, ainsi que les informations d'identification.
- 5 (Facultatif) Cliquez sur Créer pour créer un profil de référence de type Windows, afin d'accéder à la console SCCM ou SCVMM. Pour en savoir plus sur la création d'un profil de référence, voir le OpenManage Integration for Microsoft System Center User's Guide (Guide d'utilisation d'OpenManage Integration pour Microsoft System Center).

## (i) REMARQUE : Fournissez le nom de domaine avec les détails du domaine de premier niveau, lors de la création du profil de référence pour l'inscription de console.

Par exemple, si le nom de domaine est mydomain et que le domaine de premier niveau est com, fournissez le nom de domaine dans le profil de référence en tant que : **mydomain.com**.

- 6 Pour vérifier les connexions entre l'appliance OMIMSSC et la console Microsoft, cliquez sur **Tester la connexion**.
- 7 Pour inscrire la console après un test de connexion réussi, cliquez sur Inscrire.
  - Image: Construction of the second second
  - (i) REMARQUE : Inscrivez le serveur du site SCCM pour utiliser l'extension de console OMIMSSC sur la console d'administration SCCM.

## Lancement d'OMIMSSC depuis la console Microsoft inscrite

Lancez OMIMSSC depuis la console SCCM ou SCVMM inscrite.

## Ajout de l'adresse IP OMIMSSC dans le navigateur

### À propos de cette tâche

Avant de lancer OMIMSSC, ajoutez l'adresse IP d'OMIMSSC en tant que prérequis dans la liste de sites **Intranet local** en effectuant les étapes suivantes :

### Étapes

- 1 Cliquez sur Paramètres d'IE, puis sur Options Internet.
- 2 Cliquez sur Avancé puis, sous Paramètres, recherchez la section Sécurité.
- 3 Décochez l'option Ne pas enregistrer les pages chiffrées sur le disque et cliquez sur OK.

## Lancement de l'extension de console OMIMSSC pour SCCM

### Prérequis

Affichez le tableau des privilèges d'utilisateur mentionné dans Privilèges du compte.

### Étape

2

Dans la console SCCM, cliquez sur Équipements et conformité, Présentation, puis sur Extension de console OMIMSSC pour SCCM.

Image: Construction of the second second

## Lancement de l'extension de console OMIMSSC pour SCVMM

Pour lancer l'extension de console OMIMSSC pour SCVMM :

- 1 Importez l'extension de console vers SCVMM. Pour plus d'informations, reportez-vous à la section Importation de l'extension de console OMIMSSC pour SCVMM.
- 2 Lancez l'extension de console dans SCVMM. Pour plus d'informations, reportez-vous à la section Lancement de l'extension de console OMIMSSC à partir de SCVMM.

### Importation de l'extension de console OMIMSSC pour SCVMM

Pour importer l'extension de console OMIMSSC pour SCVMM, procédez comme suit :

- 1 Lancez la console SCVMM en utilisant le privilège Administrateur ou en tant qu'administrateur délégué.
- 2 Cliquez sur Paramètres, puis sur Importer le complément de console. L'Assistant Importer le complément de console s'affiche.
- 3 Cliquez sur **Parcourir** et sélectionnez le fichier .zip dans C:\Program Files\OMIMSSC\VMM Console Extension, cliquez sur **Suivant**, puis sur **Terminer**.

Assurez-vous que le complément est valide.

### Lancement de l'extension de console OMIMSSC pour SCVMM

1 Dans la console SCVMM, sélectionnez **Structure**, puis les groupes de serveurs **Tous les hôtes**.

REMARQUE : Pour lancer OMIMSSC, vous pouvez sélectionner n'importe quel groupe d'hôtes auquel vous avez accès.
Dans le ruban Accueil, sélectionnez OMIMSSC DELL EMC.

# **Gestion des licences OMIMSSC**

OMIMSSC possède deux types de licences :

- La licence d'évaluation : il s'agit d'une version d'évaluation de la licence contenant une licence d'évaluation pour cinq serveurs (hôtes ou non attribués) qui est importée automatiquement après l'installation. Ceci s'applique uniquement aux serveurs de 11e génération Dell EMC (minimum).
- La licence de production : vous pouvez acheter la licence de production auprès de Dell EMC pour n'importe quel nombre de serveurs à gérer par OMIMSSC. Cette licence inclut un support produit et des mises à jour de l'appliance OMIMSSC.

Lorsque vous achetez une licence, le fichier .XML (clé de licence) est téléchargeable sur le service Digital Locker de Dell. Si vous ne parvenez pas à télécharger vos clés de licence, contactez le service de support Dell en allant sur **dell.com/support/softwarecontacts** pour trouver le numéro de téléphone du service du support Dell de votre zone géographique pour votre produit.

Vous pouvez découvrir les serveurs dans OMIMSSC en utilisant un fichier de licence unique. Si un serveur est découvert dans OMIMSSC, une licence est utilisée. Et si un serveur est supprimé, une licence est libérée. Une entrée est créée dans le journal d'activité d'OMIMSSC pour les activités suivantes :

- · un fichier de licence est importé ;
- · un serveur est supprimé d'OMIMSSC et une licence est libérée ;
- · une licence est utilisée après la découverte d'un serveur.

Après la mise à niveau d'une licence d'évaluation vers une licence de production, la licence d'évaluation est remplacée par la licence de production. Le nombre de **Nœuds de licence** est égal au nombre de licences de production achetées.

Sujets :

- · Options suite au chargement de licences
- Mise en application
- Importation de licence dans OMIMSSC
- · Affichage des informations sur les licences

# Options suite au chargement de licences

Vous trouverez ci-dessous les options prises en charge pour la fonctionnalité de licence dans OMIMSSC.

### Fichier de licence pour de nouveaux achats

Lorsque vous passez une commande pour l'achat d'une nouvelle licence, Dell vous envoie un e-mail confirmant la commande et vous pouvez télécharger le nouveau fichier de licence à partir de la boutique en ligne Dell. La licence est au format .xml. Si la licence est au format .zip, extrayez le fichier .xml de licence à partir du fichier .zip avant le chargement.

## **Empilage des licences**

Vous pouvez empiler plusieurs licences de production pour augmenter le nombre de serveurs pris en charge à la somme des serveurs présents dans les licences chargées. Une licence d'évaluation ne peut pas être empilée. Le nombre de serveurs pris en charge ne peut pas être augmenté par empilage et nécessite l'utilisation de plusieurs appliances OMIMSSC. Si plusieurs licences sont déjà chargées, le nombre de serveurs pris en charge correspond au nombre total de serveurs indiqué dans les licences au moment où la dernière licence a été téléchargée.

## Remplacement de licences

S'il y a un problème avec votre commande, ou lorsque vous essayez de télécharger un fichier modifié ou corrompu, un message d'erreur s'affiche. Vous pouvez demander un autre fichier de licence au service Digital Locker de Dell. Une fois que vous avez reçu une licence de remplacement, la licence de remplacement contient les mêmes ID de droits que la licence précédente. Lorsque vous chargez une licence de remplacement, la licence est remplacée si une licence a déjà été chargée avec les mêmes ID de droit.

## Réimportation de licences

Si vous tentez d'importer le même fichier de licence, un message d'erreur s'affiche. Achetez une nouvelle licence et importez le nouveau fichier de licence.

## Importation de plusieurs licences

Vous pouvez importer plusieurs fichiers de licence avec différents ID de droits pour augmenter le nombre de découvertes et de maintenances de serveurs dans OMIMSSC.

## Mise en application

## Licences de mise à niveau

Vous pouvez utiliser OMIMSSC avec le fichier de licence existant pour toutes les générations de serveurs prises en charge. Si le fichier de licence ne prend pas en charge la dernière génération de serveur, achetez de nouvelles licences.

## Licence d'évaluation

Lorsqu'une licence d'évaluation expire, plusieurs zones clés cessent de fonctionner et affichent un message d'erreur.

# Utilisation de licences dans OMIMSSC après la détection de serveurs

Lorsque vous ajoutez un hôte ou détectez un serveur non configuré, le nombre de licences utilisées est indiqué. Il est recommandé d'acheter de nouvelles licences dans les cas suivants :

- · Si le nombre de serveurs sous licence dépasse le nombre de licences achetées.
- · Si le nombre de serveurs détectés est égal au nombre de licences achetées.
- · Si vos dépassez le nombre de licences achetées, une licence de grâce est accordée.
- · Si vous dépassez le nombre de licences achetées et de licences de grâce.

(i) REMARQUE : Le nombre de licences de grâce représente 20 pour cent du nombre total de licences achetées. Le nombre total de licences que vous pouvez utiliser dans OMIMSSC est donc le nombre de licences achetées auquel s'ajoute le nombre de licences de grâce.

# Importation de licence dans OMIMSSC

### À propos de cette tâche

Après l'achat d'une licence, importez-la dans OMIMSSC en procédant comme suit :

### Étapes

- 1 Dans le portail d'administration OMIMSSC, cliquez sur Centre de licence.
- 2 Cliquez sur Importer la licence et naviguez pour sélectionner le fichier de licence téléchargé à partir de la boutique en ligne Dell.
  - Image: Image:

# Affichage des informations sur les licences

- Ouvrez un navigateur et indiquez l'URL de l'appliance OMIMSSC.
   La page de connexion au portail d'administration OMIMSSC s'affiche.
- 2 Cliquez sur License Center (Centre de licences).

La page affiche les informations suivantes :

License Summary (Récapitulatif des licences) : affiche les informations sur les licences pour OMIMSSC.

- · Licensed nodes (Noeuds des licences) : nombre total de licences achetées
- Nodes in use (Noeuds utilisés) : nombre de serveurs détectés et qui utilisent la licence.
- Nodes Available (Noeuds disponibles) : autres nœuds sous licence que vous pouvez détecter dans OMIMSSC.

Managing Licenses (Gestion des licences) : affiche les fichiers de licence importés en indiquant des informations telles que l'ID des droits, la description du produit, la date d'importation du fichier de licence, la date de début de validité du fichier de licence et la liste de toutes les générations de serveur prises en charge par la licence.

# Gestion d'OMIMSSC et de ses composants

# Affichage des détails de l'appliance OMIMSSC

- 1 Lancez le portail d'administration OMIMSSC à partir d'un navigateur.
- 2 Connectez-vous au portail d'administration OMIMSSC en utilisant les mêmes informations d'identification que celles utilisées lors de la connexion à la machine virtuelle de l'appliance OMIMSSC, puis cliquez sur Détails de l'appliance. L'adresse IP et le nom d'hôte de l'appliance OMIMSSC s'affichent.

# Affichage de la gestion des utilisateurs d'OMIMSSC

- 1 Lancez le portail d'administration OMIMSSC à partir d'un navigateur.
- 2 Connectez-vous au portail d'administration OMIMSSC en utilisant les mêmes informations d'identification que celles utilisées lors de la connexion à la machine virtuelle de l'appliance OMIMSSC, puis cliquez sur Gestion des utilisateurs d'OMIMSSC. Le statut des utilisateurs, précédemment connectés à SCCM ou SCVMM, s'affiche.

# Affichage ou actualisation des consoles inscrites

### À propos de cette tâche

Vous pouvez afficher toutes les consoles Microsoft inscrites avec OMIMSSC en procédant comme suit :

### Étapes

- Dans le portail d'administration OMIMSSC, cliquez sur **Paramètres**, puis sur **Inscription de console**.
   Toutes les consoles inscrites s'affichent.
- 2 Pour afficher la liste la plus récente des consoles inscrites, cliquez sur **Actualiser**.

## Modification du mot de passe de l'appliance OMIMSSC

### À propos de cette tâche

Pour modifier le mot de passe de la machine virtuelle de l'appliance OMIMSSC, procédez comme suit :

### Étapes

- 1 Lancez la machine virtuelle de l'appliance OMIMSSC et connectez-vous en utilisant les anciennes informations d'identification.
- 2 Naviguez jusqu'à Modifier le mot de passe administrateur et appuyez sur Entrée. L'écran de modification du mot de passe s'affiche.
- 3 Saisissez votre mot de passe actuel, puis le nouveau en respectant les critères fournis. Resaisissez le nouveau mot de passe et appuyez sur **Entrée**.

Le statut après la modification du mot de passe s'affiche.

4 Pour revenir à la page d'accueil, appuyez sur Entrée.

# Réparation ou modification des programmes d'installation

Pour réparer l'un des fichiers du programme d'installation, reportez-vous aux rubriques suivantes :

- Réparation de l'extension de console OMIMSSC pour SCCM
- Réparation de l'extension de console OMIMSSC pour SCVMM

## Réparation de l'extension de console OMIMSSC pour SCCM

Pour réparer les fichiers d'OMIMSSC s'ils sont corrompus, effectuez les étapes suivantes :

- Exécutez le programme d'installation de l'extension de console OMIMSSC pour SCCM. L'écran d'**Accueil** s'affiche.
- 2 Cliquez sur Next (Suivant).
- 3 Dans Maintenance de programme, sélectionnez Réparer et cliquez sur Suivant. L'écran Prêt à réparer le programme apparaît.
- Cliquez sur Install (Installer).
   Un écran affiche la progression de l'installation. Une fois l'installation terminée, la fenêtre InstallShield Wizard Completed (Fin de l'Assistant InstallShield) apparaît.
- 5 Cliquez sur Finish (Terminer).

## Réparation de l'extension de console OMIMSSC pour SCVMM

Pour réparer les fichiers d'OMIMSSC s'ils sont corrompus, effectuez les étapes suivantes :

- 1 Exécutez le programme d'installation de l'extension de console OMIMSSC pour SCVMM.
- 2 Dans Maintenance de programme, sélectionnez Réparer et cliquez sur Suivant.
- 3 Dans Ready to Repair or Remove the program (Prêt à réparer ou supprimer le programme), cliquez sur Repair (Réparer).
- 4 Une fois la tâche de réparation terminée, cliquez sur Finish (Terminer).

## Modification des comptes SCCM et SCVMM dans le portail d'administration OMIMSSC

### À propos de cette tâche

À l'aide de cette option, vous pouvez modifier les mots de passe des comptes SCCM et SCVMM dans la console OMIMSSC. Vous pouvez modifier les mots de passe d'administrateur SCCM et SCVMM à partir du portail d'administration OMIMSSC. Ce processus est une activité séquentielle.

- 1 Modifiez le mot de passe de compte administrateur SCCM ou SCVMM dans Active Directory.
- 2 Modifiez le mot de passe dans OMIMSSC.

Procédez comme suit pour modifier le compte administrateur SCCM ou SCVMM dans OMIMSSC :

#### Étapes

- Dans le portail d'administration OMIMSSC, cliquez sur **Paramètres**, puis sur **Inscription de console**. Les consoles inscrites s'affichent.
- 2 Sélectionnez une console à modifier, puis cliquez sur Modifier.
- 3 Fournissez le nouveau mot de passe, puis cliquez sur **Terminer** pour enregistrer les modifications.

### Étape suivante

Après la mise à jour du mot de passe, relancez la console Microsoft et les extensions de console OMIMSSC en utilisant les nouvelles informations d'identification.

# Sauvegarde de l'appliance OMIMSSC

En utilisant l'option **Sauvegarde des données de l'appliance** depuis l'appliance OMIMSSC, enregistrez les informations d'OMIMSSC telles que les consoles Microsoft inscrites, les périphériques découverts, les profils, les sources de mise à jour, les modèles opérationnels, les licences et les tâches terminées dans les extensions de console OMIMSSC.

## Sauvegarde de l'appliance OMIMSSC

### Prérequis

· Assurez-vous qu'aucune tâche n'est en cours d'exécution dans OMIMSSC.

### À propos de cette tâche

Procédez comme suit pour sauvegarder l'appliance OMIMSSC :

### Étapes

- 1 Lancez la machine virtuelle de l'appliance OMIMSSC.
- Fournissez le Mot de passe administrateur et appuyez sur Entrée.
   L'appliance OMIMSSC s'affiche.
- 3 Naviguez jusqu'à Sauvegarde des données de l'appliance et appuyez sur la touche Entrée.

# **Restauration de l'appliance OMIMSSC**

Restaurez les données de l'appliance OMIMSSC dans n'importe lequel des scénarios suivants :

- · Avant de procéder à la mise à niveau vers une nouvelle version d'OMIMSSC.
- · Avant d'effectuer une migration à partir d'une appliance OMIMSSC vers une autre appliance OMIMSSC.

## **Restauration de l'appliance OMIMSSC**

### Prérequis

Assurez-vous de restaurer les données avant d'effectuer des opérations sur la nouvelle appliance OMIMSSC.

### À propos de cette tâche

Procédez comme suit pour restaurer les données de l'ancienne appliance OMIMSSC vers une nouvelle appliance OMIMSSC.

### Étapes

- Dans le portail d'administration OMIMSSC, cliquez sur **Paramètres**, puis sur **Restaurer l'appliance**.
   La page **Restaurer** s'affiche.
- Dans Adresse IP, indiquez l'adresse IP de l'ancienne appliance OMIMSSC, puis cliquez sur Restaurer.
   Les informations sont restaurées vers la nouvelle appliance OMIMSSC.

Pour afficher le statut de restauration après le redémarrage de l'appliance OMIMSSC :

a Connectez-vous au portail d'administration OMIMSSC.

## (I) REMARQUE : Il est recommandé d'attendre quelques minutes avant de vous connecter, de sorte que tous les services soient lancés.

- b Développez Paramètres, puis cliquez sur Journaux.
- c Téléchargez le fichier **dlciappliance\_main.log** et recherchez le message suivant pour une restauration réussie : Successfully restored OMIMSSC Appliance

### Étapes suivantes

Effectuez les opérations suivantes après la restauration de l'ancienne appliance OMIMSSC.

- · Il est recommandé de recréer les tâches planifiées après la restauration de l'ancienne appliance OMIMSSC.
- Pour les profils d'hyperviseur exportés depuis une version antérieure d'OMIMSSC, assurez-vous de modifier le profil pour fournir le chemin d'accès au fichier ISO et le profil des informations d'identification Windows.

# Mise à niveau d'OMIMSSC

Après l'installation et la configuration d'OMIMSSC, si une mise à jour du service pack est disponible, puis que vous utilisez la fonctionnalité de mise à jour du service pack dans OMIMSSC, vous pouvez installer les mises à jour les plus récentes.

## À propos des mises à jour du service pack

Une fois qu'OMIMSSC est lancé, il est nécessaire de partager toute correction de bogues critique ou tout ajout de fonctionnalité disponible en tant que mise à niveau ou extension de l'appliance OMIMSSC existante. Vous pouvez mettre à jour les service packs et autres mises à jour pour le système d'exploitation de l'appliance OMIMSSC et OMIMSSC.

- · Vous pouvez placer les fichiers du service pack directement dans un serveur HTTP et les utiliser pour les mises à jour.
- · Vous pouvez appliquer de manière incrémentielle ces service packs ; toutefois, une fois appliqués, vous ne pouvez pas les rétablir.
- Les service packs sont cumulatifs ; c'est-à-dire que le service pack le plus récent comporte les corrections de toutes les versions précédentes.

Les deux types de service packs d'OMIMSSC sont les suivants :

- · Service packs de l'appliance OMIMSSC.
- Service packs de l'infrastructure.

Pour appliquer les mises à jour du service pack, procédez comme suit :

- 1 Téléchargez le service pack depuis le Web. Pour plus d'informations, reportez-vous à la section Téléchargement des services packs de l'appliance OMIMSSC et des service packs de l'infrastructure.
- 2 Consultez la liste des prérequis pour les mises à jour du service pack. Pour plus d'informations, reportez-vous à la section Prérequis pour les mises à jour du service pack.
- 3 Copiez la mise à jour du service pack téléchargée vers le référentiel. Pour plus d'informations, reportez-vous à la section Copie des mises à jour du service pack vers le référentiel.
- 4 Fournissez les informations sur l'URL du référentiel dans le portail d'administration OMIMSSC. Pour plus d'informations, reportez-vous à la section Fournir des informations d'URL du référentiel.
- 5 Installez les mises à jour du service pack. Pour plus d'informations, reportez-vous à la section Installation des mises à jour du service pack.

# Téléchargement des service packs de l'appliance et des service packs de l'infrastructure

### Prérequis

Pour télécharger les Service Packs depuis le site d'habilitation numérique, vous devez disposer d'un abonnement en cours de validité. Les service packs d'infrastructure sont disponibles gratuitement.

### À propos de cette tâche

Pour télécharger les service packs :

- 1 Connectez-vous au portail d'habilitation numérique à l'aide de cette URL : **Dell.com/support/licensing/us/en/19/Lkm/Index**.
- 2 Sélectionnez Téléchargements de logiciel disponible, puis sélectionnez Dell Lifecycle Controller Integration pour Microsoft System Center Virtual Machine Manager, puis cliquez sur Afficher.
- 3 Téléchargez le Service Pack.

### Opérations préliminaires relatives aux mises à jour de Service Pack

Effectuez les opérations préliminaires suivantes avant de commencer la mise à niveau.

- 1 Vérifiez qu'aucune tâche n'est en cours d'exécution. Si des tâches sont en cours d'exécution, attendez qu'elles soient terminées.
- 2 Sauvegardez l'appliance OMIMSSC. Pour en savoir plus, voir la documentation de Microsoft.

### Copie des mises à jour du service pack sur le référentiel

### Prérequis

- · Enregistrez le service pack téléchargé dans un référentiel.
- Assurez-vous que tous les formats de fichiers dans le service pack sont pris en charge par le serveur HTTP. Si ce n'est pas le cas, demandez à l'administrateur HTTP d'ajouter le support. Les formats de fichiers suivants sont pris en charge :
  - .RPM
  - .XML
  - .TXT
  - .BZ2

### À propos de cette tâche

Pour activer le format de fichier .BZ2 :

### Étapes

- 1 Ouvrez le Gestionnaire IIS sur le serveur sur lequel les fichiers de référentiel sont enregistrés.
- 2 Développez le nom d'hôte. Cliquez sur Sites, puis sur Site Web par défaut.
- 3 Dans le volet Action, cliquez sur Ajouter.
   La fenêtre Ajouter type MIME s'affiche.
- 4 Indiquez l'Extension du nom de fichier en tant que .BZ2 et le Type MIME en tant que APP/BZ2, puis cliquez sur OK.

### Préparation du référentiel

- 1 Placez les fichiers de service packs directement dans le serveur HTTP.
- 2 Double-cliquez sur le service pack téléchargé et décompressez les fichiers vers un emplacement.
- 3 Copiez les fichiers décompressés sur le site HTTP.

# Fournir des informations d'URL du référentiel pour les mises à jour du service pack

Pour mettre à jour OMIMSSC, fournissez des informations relatives à l'URL où se trouvent les mises à jour du service pack.

### À propos de cette tâche

Pour mettre à jour OMIMSSC, à l'aide des mises à jour du service pack, procédez comme suit :

- 1 Dans OMIMSSC, sélectionnez Paramètres > Mises à jour du service pack.
- 2 Dans URL du référentiel, indiquez les informations d'URL au format http://<nom\_du\_serveur>:<nom\_du\_port>/
  <chemin\_du\_référentiel> et, si nécessaire, indiquez les détails du serveur proxy et les informations d'identification pour accéder au serveur, puis cliquez sur Enregistrer.

## Installation des mises à jour du Service Pack

### Prérequis

Vérifiez si les informations d'URL du référentiel sont disponibles et incluses à la page **Mises à jour du service pack**. Pour en savoir plus, voir la section Fournir des informations d'URL du référentiel.

### À propos de cette tâche

Pour installer les mises à jour du Service Pack :

### Étapes

1 Une fois le service pack placé dans le site HTTP dans Portail d'administration OMIMSSC > Paramètres > Mises à jour du service pack, cliquez sur Vérifier la présence de mises à jour.

Pour OMIMSSC, la version existante et la version du service pack disponible dans le référentiel sont affichées.

Si nécessaire, vous pouvez afficher les Notes de mise à jour.

- 2 Cliquez sur Appliquer, puis sur OK.
- 3 Une fois l'activité de mise à niveau terminée, ouvrez une session sur le portail d'administration OMIMSSC, puis effacez l'historique du cache du navigateur.

### Étapes suivantes

Après l'installation :

Pour vérifier la mise à jour du service pack :

- 1 Dans le portail d'administration OMIMSSC, dans À **propos**, affichez les détails de version de mise à jour du service pack.
- 2 Pour plus d'informations, dans le portail d'administration OMIMSSC, sélectionnez **Paramètres > Journaux**.
- 3 Dans le répertoire upgradelogs, pour afficher ou télécharger les fichiers journaux de mise à niveau du service pack, sélectionnez le répertoire <service pack version number>, par exemple le répertoire 1.2.0.207 pour afficher ou télécharger les fichiers journaux de mise à niveau du service pack.
- 4 Si la mise à jour du service pack a échoué, contactez dell.com/support.

Une fois la mise à jour du service pack terminée, effectuez l'une des opérations suivantes :

- · Mettre à niveau l'extension de console OMIMSSC pour SCCM
- · Mettre à niveau l'extension de console OMIMSSC pour SCVMM

## Mise à niveau de l'extension de console OMIMSSC pour SCCM

### Prérequis

Assurez-vous de sauvegarder l'ancienne appliance OMIMSSC. Pour plus d'informations, reportez-vous à la section Sauvegarde de l'appliance OMIMSSC.

- 1 Depuis le portail d'administration OMIMSSC, cliquez sur **Télécharger le programme d'installation** et enregistrez le programme d'installation à un emplacement.
- 2 Exécutez le programme d'installation d'OMIMSSC.
- 3 Dans le message vous invitant à effectuer la mise à niveau, cliquez sur **Oui**.
- 4 Dans la page d'accueil d'OMIMSSC, cliquez sur Suivant.
- 5 Dans la page Contrat de licence, sélectionnez J'accepte les termes du contrat de licence, puis cliquez sur Suivant.
- 6 Dans la page **Dossier de destination**, un dossier d'installation est sélectionné par défaut. Pour modifier l'emplacement, cliquez sur **Modifier** et accédez au nouvel emplacement, puis cliquez sur **Suivant**.
- 7 Dans la page Prêt à installer le programme, cliquez sur Installer.

# Mise à niveau de l'extension de console OMIMSSC pour SCVMM

### Prérequis

Assurez-vous de sauvegarder l'ancienne appliance OMIMSSC. Pour plus d'informations, reportez-vous à la section Sauvegarde de l'appliance OMIMSSC.

#### Étapes

- 1 Depuis le portail d'administration OMIMSSC, cliquez sur **Télécharger le programme d'installation** et enregistrez le programme d'installation à un emplacement.
- 2 Exécutez le programme d'installation d'OMIMSSC.
- 3 Dans le message vous invitant à effectuer la mise à niveau, cliquez sur **Oui**.
- 4 Dans la page d'accueil d'OMIMSSC, cliquez sur Suivant.
- 5 Dans la page Contrat de licence, sélectionnez J'accepte les termes du contrat de licence, puis cliquez sur Suivant.
- 6 Dans la page **Dossier de destination**, un dossier d'installation est sélectionné par défaut. Pour modifier l'emplacement, cliquez sur **Modifier** et accédez au nouvel emplacement, puis cliquez sur **Suivant**.
- 7 Dans la page **Prêt à installer le programme**, cliquez sur **Installer**.
- 8 Dans la page Assistant InstallShield terminé, cliquez sur Terminer pour terminer l'installation.
- 9 Supprimez l'extension de console OMIMSSC pour SCVMM et réimportez l'extension de console. Pour en savoir plus sur le retrait de la console, reportez-vous à la section Retrait de l'extension de console OMIMSSC pour SCVMM.

# Redémarrage de l'appliance OMIMSSC

### À propos de cette tâche

Pour redémarrer l'appliance OMIMSSC, procédez comme suit :

### Étapes

- 1 Lancez et connectez-vous à la machine virtuelle de l'appliance OMIMSSC.
- 2 Naviguez jusqu'à Redémarrer cette appliance virtuelle et appuyez sur Entrée.
- Pour confirmer, cliquez sur **Oui**.
   L'appliance OMIMSSC est redémarrée, ainsi que tous les services requis.
- 4 Connectez-vous à l'appliance OMIMSSC après le redémarrage de la machine virtuelle.

# Déconnexion de l'appliance OMIMSSC

- 1 Lancez et connectez-vous à la machine virtuelle de l'appliance OMIMSSC.
- 2 Naviguez jusqu'à Déconnexion et appuyez sur Entrée.

# **Désinstallation d'OMIMSSC**

### À propos de cette tâche

Pour désinstaller OMIMSSC :

- 1 Annulez l'inscription de la console OMIMSSC depuis le portail d'administration OMIMSSC. Pour plus d'informations, reportez-vous à la section Annulation de l'inscription de la console OMIMSSC.
- 2 Désinstallez l'extension de la console OMIMSSC pour la console Microsoft enregistrée. Pour plus d'informations, reportez-vous à la section Désinstallation de l'extension de console OMIMSSC pour SCCM ou Désinstallation de l'extension de console OMIMSSC pour SCVMM.
- 3 Supprimez la machine virtuelle de l'appliance OMIMSSC. Pour plus d'informations, reportez-vous à la section Suppression de la machine virtuelle de l'appliance OMIMSSC.

4 Supprimez les comptes spécifiques à l'appliance. Pour plus d'informations, reportez-vous à la section Autres tâches de désinstallation.

## Annulation de l'inscription de console Microsoft depuis OMIMSSC

Si vous avez inscrit plusieurs consoles Microsoft avec une appliance OMIMSSC, vous pouvez annuler l'inscription d'une console et continuer à travailler avec OMIMSSC. Pour procéder à la désinstallation, consultez le *OpenManage Integration for Microsoft System Center Installation Guide* (Guide d'installation d'OpenManage Integration pour Microsoft System Center).

### À propos de cette tâche

Pour annuler l'inscription d'une console Microsoft, procédez comme suit :

### Étapes

1 Dans OMIMSSC, cliquez sur Inscription de console.

Toutes les consoles qui sont affiliées avec l'appliance OMIMSSC s'affichent.

2 Sélectionnez la console et cliquez sur **Annuler l'inscription** pour supprimer l'enregistrement de la console et Integration Gateway (IG) avec l'appliance.

### () REMARQUE :

- Après avoir annulé l'inscription d'une console, les serveurs hôte associés à la console sont déplacés vers la liste de serveurs non associés dans OMIMSSC.
- 3 (Facultatif) Si la console est inaccessible, cliquez sur Oui à l'invite pour forcer l'annulation de l'inscription de la console.

  - · Pour les utilisateurs SCVMM :
    - Si vous forcez l'annulation de l'inscription de la console SCVMM depuis OMIMSSC lorsque le serveur SCVMM est inaccessible, supprimez manuellement le **Profil d'application** dans SCVMM.

# Désinstallation de l'extension de console OMIMSSC pour SCCM

Double-cliquez sur OMIMSSC\_SCCM\_Console\_Extension.exe, sélectionnez Remove (Supprimer) et suivez les instructions affichées à l'écran.

# Désinstallation de l'extension de console OMIMSSC pour SCVMM

### À propos de cette tâche

Pour désinstaller l'extension de console OMIMSSC pour SCVMM :

### Étapes

- 1 Retirez l'extension de console de Désinstaller un programme.
- 2 Retirez l'extension de console de la console SCVMM.

### Retrait de l'extension de console OMIMSSC pour SCVMM

- 1 Dans Panneau de configuration, cliquez sur Programmes, puis sur Désinstaller un programme.
- 2 Sélectionnez Complément de console DLCI pour SCVMM, puis cliquez sur Désinstaller.

## Retrait de l'extension de console OMIMSSC dans SCVMM

- 1 Dans la console SCVMM, cliquez sur Paramètres.
- 2 Cliquez avec le bouton droit de la souris sur OMIMSSC et sélectionnez Supprimer.

## Autres étapes de désinstallation

Pour supprimer l'extension de console OMIMSSC de SCVMM, supprimez les comptes et profils suivants :

- · Comptes d'identification propres à l'appliance
- Profil d'application OMIMSSC

### Suppression des comptes d'identification propres à l'appliance

### À propos de cette tâche

Pour supprimer les comptes d'identification propres à l'appliance dans la console SCVMM :

### Étapes

- 1 Dans la console SCVMM, cliquez sur Paramètres.
- 2 Cliquez sur Comptes à exécuter tel quel.
- Dans la liste des comptes, supprimez les comptes propres à l'appliance.
   Les comptes propres à l'appliance comportent le préfixe Dell\_.

### Suppression du profil d'application OMIMSSC

- Dans la console SCVMM, cliquez sur Library (Bibliothèque). Profiles (Profils), puis sur Applications profiles (Profils d'applications).
   Tous les profils d'applications utilisés dans SCVMM sont affichés.
- 2 Sélectionnez et supprimez Registration Profile (Profil d'inscription) OMIMSSC.

## Suppression de la machine virtuelle de l'appliance

### À propos de cette tâche

Pour supprimer la machine virtuelle de l'appliance, procédez comme suit :

- 1 Dans Windows Server, sous Hyper-V Manager (Gestionnaire Hyper-V), faites un clic droit sur la machine virtuelle de l'appliance, puis cliquez sur Turn Off (Éteindre).
- 2 Faites un clic droit sur la machine virtuelle de l'appliance, puis cliquez sur Delete (Supprimer).

# Accessing documents from the Dell EMC support site

You can access the required documents using the following links:

- For Dell EMC Enterprise Systems Management documents www.dell.com/esmmanuals
- For Dell EMC OpenManage documents www.dell.com/openmanagemanuals
- For Dell EMC Remote Enterprise Systems Management documents www.dell.com/esmmanuals
- For iDRAC and Dell Lifecycle Controller documents www.dell.com/idracmanuals
- For Dell EMC OpenManage Connections Enterprise Systems Management documents www.dell.com/esmmanuals
- For Dell EMC Serviceability Tools documents www.dell.com/serviceabilitytools
- a Go to www.dell.com/support.
  - b Click Browse all products.
  - c From All products page, click Software, and then click the required link from the following:
    - Analytics
    - Client Systems Management
    - Enterprise Applications
    - Enterprise Systems Management
    - Public Sector Solutions
    - Utilities
    - Mainframe
    - Serviceability Tools
    - Virtualization Solutions
    - Operating Systems
    - Support
  - d To view a document, click the required product and then click the required version.
- Using search engines:
  - Type the name and version of the document in the search box.

## **Contacter Dell**

### Prérequis

() REMARQUE : Si vous n'avez pas de connexion Internet active, vous pouvez trouver les informations de contact sur votre confirmation de commande, bordereau d'expédition, facture ou dans le catalogue de produits de Dell.

### À propos de cette tâche

Dell propose plusieurs options de services et support en ligne et par téléphone. Leur disponibilité variant selon le pays et le produit, il est possible que certains services ne soient pas proposés dans votre région. Pour prendre contact avec Dell pour des questions commerciales, de support technique ou de service à la clientèle :

- 1 Rendez-vous sur **Dell.com/support**.
- 2 Sélectionnez la catégorie d'assistance.

- 3 Rechercher votre pays ou région dans le menu déroulant **Choose a Country/Region (Choisissez un pays ou une région)** situé au bas de la page.
- 4 Sélectionnez le lien de service ou de support en fonction de vos besoins.